| Classification | DCON Utility Pro F | No.     | DCON_02_004 |      |            |      |     |
|----------------|--------------------|---------|-------------|------|------------|------|-----|
| Author         | Martin             | Version | 1.0.0       | Date | 2020/12/23 | Page | 1/2 |

## 如何更改配有撥碼開關及旋鈕開關模塊的通訊參數?

以下系列模組均配置有撥碼開關及旋鈕開關用來定義相關的通訊參數,這些模組預設出貨的 起始位址並非從站號1開始,使用前需注意出貨的"快速入門"文件上的說明。

| 硬件配置    |         | 產品型號                 |
|---------|---------|----------------------|
| 預設起始站發  | 淲       |                      |
| DCON    | Modbus  |                      |
| 0~31    | 1~31    | LC-103               |
| 32~63   | 32~63   | LC-101               |
| 64~95   | 64~95   | LC-221               |
| 96~127  | 96~127  | iSN-101              |
|         |         | iSN-201              |
|         |         | LC-131               |
|         |         | LC-305               |
| 96~127  | 96~127  |                      |
| 128~159 | 128~159 | LC-504               |
|         |         | SC-4104              |
|         |         | SC-6104              |
|         |         |                      |
| 160~191 | 160~191 | PIR-130              |
|         |         | PIR-230              |
|         |         | PIR-231              |
| 192~223 | 192~223 | CL-201               |
|         |         | CL-202               |
|         |         | CL-203               |
|         |         | CL-204               |
|         |         | CL-205               |
|         |         | CL-206               |
|         |         | CL-207               |
|         |         | UL-208               |
|         |         | CL = 210             |
|         |         | CL = 211             |
|         |         | CL = 212<br>CL = 213 |
|         |         | UL-210               |

不同產品型號使用硬件配置時的預設起始站號分配如下表,

ICP DAS Co., Ltd. Technical document

| Classification                                                                                                    | DCON Utility Pro F                                                                                                    | 4Q                                                                       |                                                                                                    |                               |                                                    | No.                                    | DCON_02_004                             |  |  |
|----------------------------------------------------------------------------------------------------|----------------------------------------------------------------------------------------------------|--------------------------------------------------------------------------|----------------------------------------------------------------------------------------------------|-------------------------------|----------------------------------------------------|----------------------------------------|-----------------------------------------|--|--|
| Author                                                                                                    | Martin                                                                                                    | Version                                                                  | 1.0.0                                                                                                    | Date                          | 2020/12/23                                         | Page                                   | 2/2                                     |  |  |
| Classification<br>Author<br>1. LC、P:<br>如果起始引<br>DCON Utility Pro PC V4<br>I DCON Utility Pro PC V4<br>I DCON Utility PC PC V4<br>I DCON Utility PC PC V4<br>I DCON Utility PC PC V4 | DCON Utility Pro F/<br>Martin<br>IR、CL、SC及 i<br>地址為0或1,則<br>too.1 Searching COM3<br>ID Address<br>Can<br>ID Address<br>Can<br>ID Address<br>ID Address | AQ<br>Version<br>SN系列机<br>搜索進度<br>Baud Rate Checksun<br>'tffin<br>[61h], | 1.0.0<br><b>摸塊的搜索</b><br>將很久,某<br><b>● FAQ</b><br>m Format Status<br><b>d moo</b><br>若從站號(<br><b>● FAQ</b><br>m Equipation 1000<br>The faq<br>m Equipation 1000<br>The faq<br>m Equipation 1000<br>The faq<br>m Equipation 1000<br>The faq<br>m Equipation 1000<br>The faq<br>m Equipation 1000<br>The faq<br>m Equipation 1000<br>The faq<br>m Equipation 1000<br>The faq<br>m Equipation 1000<br>The faq<br>m Equipation 1000<br>The faq<br>m Equipation 1000<br>The faq<br>m Equipation 1000<br>The faq<br>m Equipation 1000<br>The faq<br>m Equipation 1000<br>The faq<br>The faq<br>The | Date<br>問題<br>些用戶<br>Descript | 2020/12/23<br>。<br>可能會認為<br>bon<br>也<br>望<br>型理離太3 | No.<br>Page<br>"我 7<br>comments<br>麦 。 | DCON_02_004<br>2/2<br>< 到棋組"。<br>×<br>× |  |  |
| COM:3 Address:98[62h] Baud Rate:9600 N,8,1 Checksum:Disabled DCON                                                                                                    |                                                                                                    |                                                                          |                                                                                                    |                               |                                                    |                                        |                                         |  |  |
|                                                                                                    |                                                                                                    | CP DAS Co                                                                | ., Ltd. Techni                                                                                                    | cal docu                      | ument                                              |                                        |                                         |  |  |

| assification             | DCON Util | ity Pro FAQ               | •                      |                                         |                                    | Γ                                           | No.         | DCON_02_00 |  |  |  |
|--------------------------|-----------|---------------------------|------------------------|-----------------------------------------|------------------------------------|---------------------------------------------|-------------|------------|--|--|--|
| uthor                    | Martin    | V                         | ersion                 | 1.0.0                                   | Date                               | 2020/12/23                                  | Page        | 3/2        |  |  |  |
| "快速入户<br>DIP Sw          | 們"顯示      | ,使用硬骨<br>iSN-10<br>d Jump | 遭配置<br>1 Qu<br>er Se   | 時,網絡<br>uick Sta<br>ttings              | 地址將<br>art                         | 為"低節點 <sup>」</sup>                          | 也址"         | o          |  |  |  |
|                          |           | SW1                       | ON<br>OF               | N DCON<br>F Modbus                      | Protocol<br>RTU Prot               | tocol                                       |             |            |  |  |  |
|                          |           | SW2                       | ON<br>OF               | Softwar<br>F Hardwa                     | e Configu<br>re Configu            | ration<br>tration                           |             |            |  |  |  |
|                          | 2 $3$ $4$ | SW3                       | OF                     | High No                                 | ode Addres                         | ss                                          |             |            |  |  |  |
|                          |           | _                         |                        |                                         | ode                                | -5                                          |             |            |  |  |  |
|                          |           | SW4                       | OF                     | F Normal                                | Mode                               |                                             |             |            |  |  |  |
| 234<br>234<br>285<br>285 |           |                           |                        | 0 ~ F for<br>(Low<br>0 ~ F for<br>(High | Addresses<br>Node Add<br>Addresses | s 96 ~ 111<br>dress)<br>112 ~ 127<br>dress) |             |            |  |  |  |
| 出貨預設狀                    | 態         | Function                  |                        |                                         | Commun                             | ication Para                                | motors      |            |  |  |  |
| SW1                      | Status    | Tune tron                 |                        |                                         | Default                            | Communicat                                  | ion Pa      | rameters   |  |  |  |
| 011                      | OFF       | Modbus R                  | TI Pro                 | tocol                                   | Modhus                             | RTI Protoco                                 | 1011 I a    |            |  |  |  |
| SW2                      |           | moubus I                  |                        |                                         | Low Nor                            | le Address (                                | -<br>Base a | ddress)    |  |  |  |
|                          | OFF       | Hardware                  | Hardware Configuration |                                         | Baud rate 9600                     |                                             |             |            |  |  |  |
| CW3                      |           |                           | 00111                  | 5414110II                               | Pority                             | format N 8                                  | 1           |            |  |  |  |
| - SW0                    |           |                           |                        |                                         | ΙαΓΓιν                             | IUI mat N. O.                               | 1           |            |  |  |  |

ICP DAS Co., Ltd. Technical document

SW4

OFF

Normal Mode

| Classification                                                                                                    | tion DCON Utility Pro FAQ No. DCON_02_00                                                                                                    |         |       |      |            |      |     |  |  |  |
|----------------------------------------------------------------------------------------------------|----------------------------------------------------------------------------------------------------|---------|-------|------|------------|------|-----|--|--|--|
| Author                                                                                                    | Martin                                                                                                    | Version | 1.0.0 | Date | 2020/12/23 | Page | 4/2 |  |  |  |
| <ol> <li>如何更改通訊參數?</li> <li>情境一、預設出貨使用情況、 在"硬體配置"下打開模組電源開關</li> <li>進入設定畫面時,右側為撥碼開關位置,顯示為"硬體配置",左側相關設定</li> <li>並且不允許更改通訊參數。</li> </ol>                                                                                                    |                                                                                                    |         |       |      |            |      |     |  |  |  |
| ■ DCON UE       ● COM3:*                                                                                                    | Image: Decision of the decision of the decision |         |       |      |            |      |     |  |  |  |
| Wat for loading ISN101         如果要更改位址,則必須如下更改 Dip-Switch 和 Rotary Switch。         Address Settings via Hardware Configuration         Image: Configuration         Image: Configuration |                                                                                                    |         |       |      |            |      |     |  |  |  |

備註:

在"硬體配置"下 鮑率和奇偶校驗設置是固定 9600, N81。若需使用不同的鮑率 和奇偶校驗設置設定則必須使用"軟體配置"方式進行設定

ICP DAS Co., Ltd. Technical document

| Classification                                                          | DCON Utility Pro FAQ                                                                                                    |                                                                                                    |                                                                                                    |                               |                                                                                                    |                    | DCON_02_004                            |
|-------------------------------------------------------------------------|----------------------------------------------------------------------------------------------------|----------------------------------------------------------------------------------------------------|----------------------------------------------------------------------------------------------------|-------------------------------|----------------------------------------------------------------------------------------------------|--------------------|----------------------------------------|
| Author                                                                  | Martin                                                                                                    | Version                                                                                                    | 1.0.0                                                                                                    | Date                          | 2020/12/23                                                                                                    | Page               | 5/2                                    |
| 情境二、在<br>對於許多<br>或者要更<br>置和"]<br>您可以在<br>■ DCON Utility Pro<br>■ COM3:* | . "軟體配置"和<br>·應用場合,他們希<br>改鮑率和奇偶校駁<br>INIT模式"),然<br>INIT模式"),然<br>INIT 様式 (DCON<br>PCV4.0.0.1 Searching COM3<br>III 已 配 MD COM<br>Protocol (INIT*)<br>Address<br>Baud Rate (INIT*)<br>Checksum (INIT*)<br>Checksum (INI | <ul> <li>INIT模.</li> <li>空模組地<br/>設置。此         後重新設         ,9600、0     </li> <li>P600、0     </li> <li>P600、0     </li> <li>P600</li> <li>P600&lt;</li></ul> | 式"下打開机<br>此從1、2、<br>時請將撥碼<br>置電源。<br>(,N81,Chen<br>hecksum Format Statu<br>Isabled Nu,8,1 Remu<br>ands Log Summary About | 莫組電》<br>3…開<br>開關的<br>cksum d | 京<br>治。<br>第2位和第4<br>isable)下找<br>escription<br>DCON]1*Leakage detector<br>DCON]1*Leakage detector<br>Modbus RTU 1<br>Software Configure 2<br>AA = 96 + Rotoary 3<br>INIT True 4<br>Base = 96 (0x60)<br>Set | 位設置<br>到模組<br>Supp | 為 ON(軟件配<br>L,如下所示。<br>nents<br>norted |
| Wait for loading                                                        | iSN101                                                                                                    |                                                                                                    |                                                                                                    |                               |                                                                                                    |                    |                                        |
| 成功更改通<br>使設置生效                                                          | 信參數後,將Dip<br>。                                                                                                    | -Switch é                                                                                                    | 勺 bit-4 設置                                                                                                    | と為 off                        | (非 INIT 模:                                                                                                    | 式),然               | 後重置電源以                                 |

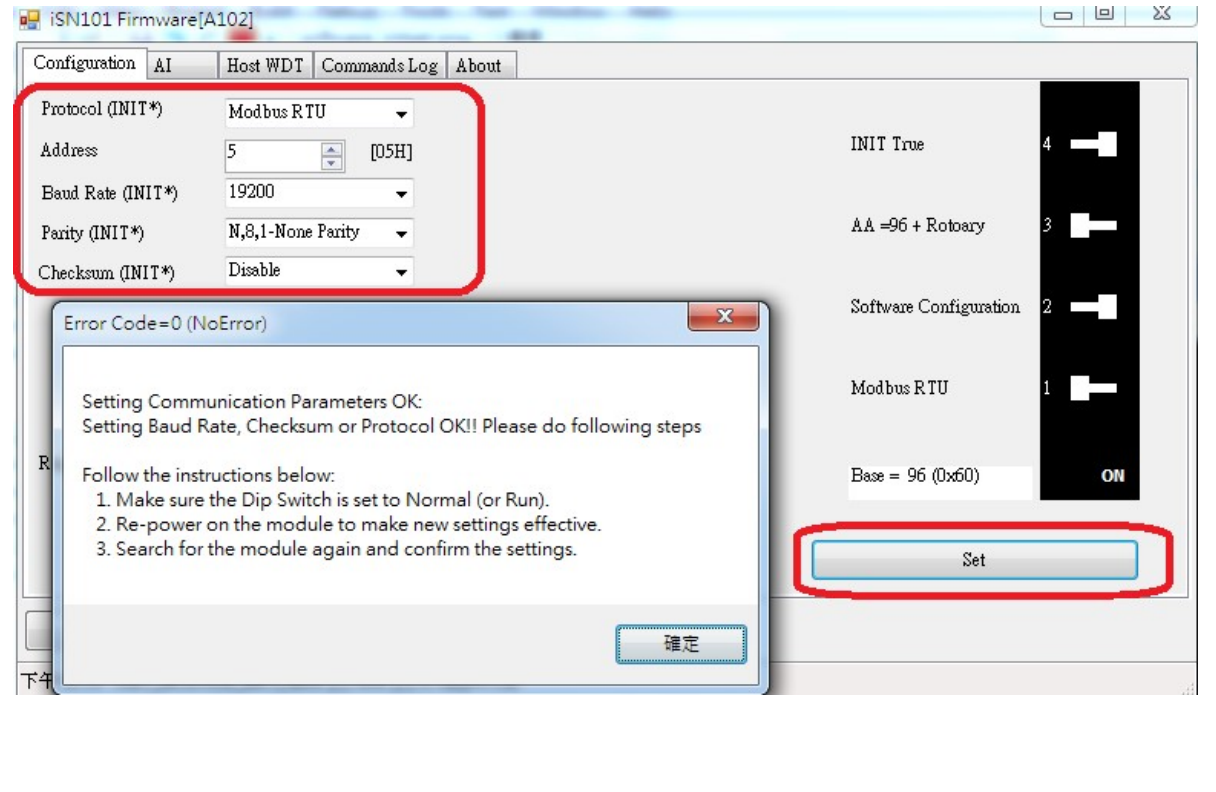

ICP DAS Co., Ltd. Technical document

| Classification                                                 | DCON Utility Pro FAQ                                                                                                    |                                          |     |  |        |             |   | DCON_02_004 |  |  |  |
|----------------------------------------------------------------|----------------------------------------------------------------------------------------------------|------------------------------------------|-----|--|--------|-------------|---|-------------|--|--|--|
| Author                                                         | Martin         Version         1.0.0         Date         2020/12/23                                                              |                                          |     |  |        |             |   | 6/2         |  |  |  |
| 變更通訊參<br>1. INIT 模<br>2. 軟體設<br>3. 重新啟<br>4. 使用 DC<br>5 將 INIT | <ul> <li>變更通訊參數標準操作</li> <li>1. INIT 模式</li> <li>2. 軟體設定模式</li> <li>3. 重新啟動電源</li> <li>4. 使用 DCON Utility Pro 進行通訊參數設置</li> </ul> |                                          |     |  |        |             |   |             |  |  |  |
| Dip-Switch                                                     | Status                                                                                                    | Status Function Communication Parameters |     |  |        |             |   |             |  |  |  |
| SW1                                                            |                                                                                                    | INIT State       DCON Protocol           |     |  |        |             |   |             |  |  |  |
| SW2                                                            | ON     Software Configuration     Address 0       Baud Rate 9600                                                                  |                                          |     |  |        |             |   |             |  |  |  |
| SW3                                                            |                                                                                                    |                                          |     |  | Parity | Format N,8, | 1 |             |  |  |  |
| SW4                                                            | ON                                                                                                    | INIT M                                   | ode |  |        |             |   |             |  |  |  |

備註:

若 SW2 是在 OFF (Hardware Configuration)位置,即使在 INIT 模式也無法使用命令去變更通訊參數